## 4 LOGO!8.1 come SERVER ModBus

Quando si vuole utilizzare LOGO! come SERVER in una comunicazione ModBus, per stabilire la connessione al CLIENT, bisogna sapere due cose:

1. Configurare LOGO! come SERVER nel progetto di rete

Come già accennato precedentemente, nel progetto di rete, per impostare LOGO! come server ModBus, dopo aver inserito i dispositivi, bisogna trascinare il collegamento a partire dal client ModBus verso LOGO! come mostrato nel riquadro arancio in figura.

| Vista di rete                  |              |               |               |          |
|--------------------------------|--------------|---------------|---------------|----------|
| 📑 Aggiungi nuovo dispositivo 🛛 | ≶ Vai online | 🔊 Vai offline | 🔍 Ingrandisci | 🔍 Riduci |
|                                |              |               |               |          |
|                                |              |               |               |          |
| PC locale                      |              |               |               |          |
|                                |              |               |               |          |
|                                |              |               |               |          |
| - ī                            |              |               |               |          |
|                                |              |               |               |          |
| <u> </u>                       |              |               |               |          |
| LOGO! 8.FS4_1                  |              | CLIENT ModBus | <u>~~</u>     |          |
|                                |              | 102.100.0.2   |               |          |
|                                |              | -1            | 000 000000    |          |
| -                              |              |               |               |          |
|                                |              |               |               |          |
|                                |              |               |               |          |

Una volta creato il collegamento, come fatto nell'esempio precedente, doppio clik sul filo di collegamento per aggiungere gli indirizzi di scambio dati tra i dispositivi.

N.B. come mostrato nel riquadro rosso in figura, in questo caso LOGO! è SERVER ModBus.

## **SIEMENS**

|     | Nome del dispositivo:<br>Indirizzo IP<br>PORTA: | LOGOI 8.FS4_1<br>192.168. 0. 1<br>502<br>Client @ Server |                 | Nome of             | Indirizzo IP 192.10<br>PORTA: Asseg<br>@ Clie | T ModBus<br>58. 0. 2<br>nata<br>nt Server |
|-----|-------------------------------------------------|----------------------------------------------------------|-----------------|---------------------|-----------------------------------------------|-------------------------------------------|
| rae | stermento dau                                   |                                                          |                 | Aggiu               | ingi informazioni di tr                       | asferimento dati 🧃                        |
| v   | Ind. di avvio<br>/ 0.0                          | Lung.                                                    | Direzione<br>Co | Ind. di avvio<br>Il | Lung.                                         | IDunită<br>255                            |
|     |                                                 |                                                          |                 |                     |                                               |                                           |
|     |                                                 |                                                          |                 |                     |                                               |                                           |
|     |                                                 |                                                          |                 |                     |                                               |                                           |
|     |                                                 |                                                          |                 |                     |                                               |                                           |
|     |                                                 |                                                          |                 |                     |                                               |                                           |
|     |                                                 |                                                          |                 |                     |                                               |                                           |
|     |                                                 |                                                          |                 |                     |                                               |                                           |
|     |                                                 |                                                          |                 |                     |                                               |                                           |

## 2. Dove sono memorizzate le variabili LOGO!

La seguente tabella mostra la corrispondenza tra le aree di memoria di LOGO! (VM, I/O, M, ecc....) con i rispettivi indirizzi ModBus a cui il CLIENT può accedere.

| LOGO Resource  | Modbus<br>Model | Function<br>Code | Address   | Linear Address              |
|----------------|-----------------|------------------|-----------|-----------------------------|
| VB0.0-VB1023.7 |                 |                  | 1-8192    | 1-8192                      |
| Q1-Q64         | Coil            | 1, 5, 15         | 8193-8256 | 8193-8256                   |
| M1-M112        |                 |                  | 8257-8368 | 8257-8368                   |
| 11-164         | Discrete Input  | 2                | 1-64      | 10001-10064                 |
| AI1-AI16       | Input Register  | 4                | 1-16      | 30001-30016                 |
| VW0-VW511      | l la lalia a    | 3, 6, 16         | 1-512     | 40001-40512 (400001-400512) |
| AQ1-AQ16       | Holding         |                  | 513-528   | 40513-40528 (400513-400528) |
| AM1-AM64       | Register        |                  | 529-592   | 40529-40592 (400529-400592) |